## **Comment créer un modèle de questionnaire ?**

Notre module **Entretiens & Objectifs** propose des modèles de questionnaires. Vous avez la possibilité de les éditer afin de les adapter à votre structure ou d'en créer de nouveaux.

Rendez-vous sur l'écran de paramétrage : **Paramétrage > Entretiens > Questionnaires** 

Rdv dans cette page pour le descriptif complet.

From: https://documentation.ohris.info/ - Documentation oHRis

Permanent link: https://documentation.ohris.info/doku.php/param\_entretiens:creer\_un\_modele\_de\_questionnaire

Last update: 2025/04/22 15:01

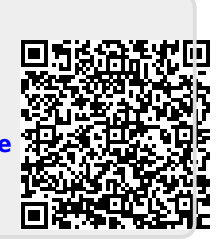